## 典阅银行综合业务技能国赛平台

## 练习注意事项

1.竞赛平台访问地址: <u>http://218.244.140.148:8888</u> 系统访问使用谷歌浏览器。如果提示登陆超时,是由于长时间未操作系统所致,请刷新页面重新登陆。

2.登录后注意修改个人信息。点击左下角 一 个人信息按扭

3.所有赛项快捷图标,均需要双击鼠标打开。

4. 系统针对每个学生账号自动内置了各种凭证,学生无需领用直接凭证出库, 出库成功后即可使用。各学生出库凭证号即使重复也互不影响。但每位学生需记 录自己所出库的凭证号,用作后面的练习。

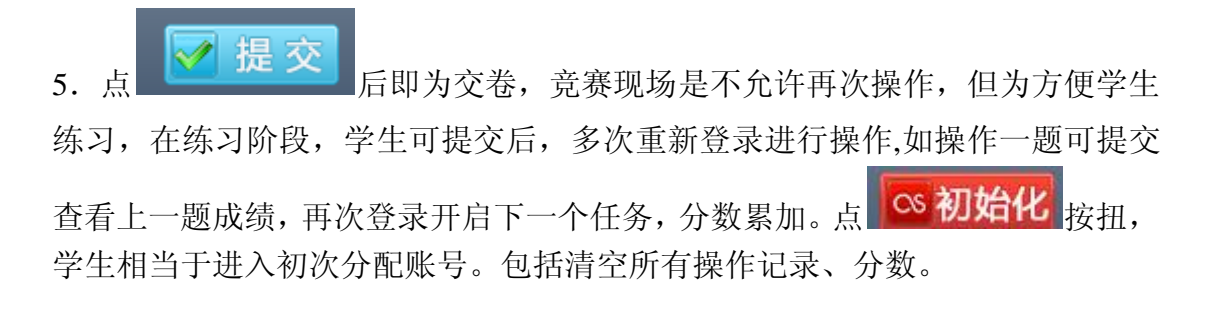

5.操作一个任务前,必须要开启对应的任务按扭。点击 —,开启后状态 —, 一个任务操作完成后,直接开启下一个任务即可,系统自动提交已完成任务。重 做可点击 ダ 按扭

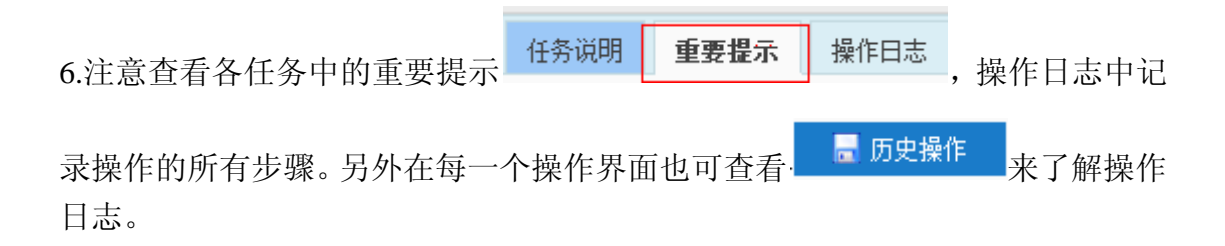